Countryside Stewardship

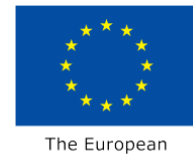

Agricultural Fund for Rural Development: Europe investing in rural areas

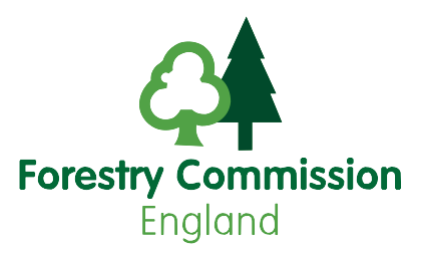

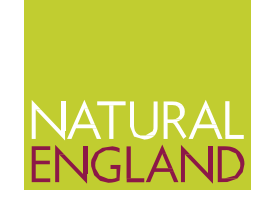

# Using the Countryside Stewardship Targeting & Scoring Layers interactive map theme

Understand how to use the Countryside Stewardship Targeting & Scoring Layers theme within the MAGIC interactive map to find out the main environmental priorities for the Countryside Stewardship application area.

These data layers should be used in conjunction with the statement of priorities page on GOV.UK to find further information about the priorities within the application area.

#### Accessing the maps

The MAGIC interactive map can be accessed through the following link:

<u>http://magic.defra.gov.uk</u> Click the 'Maps' button and choose 'Interactive Map' or click on the blue Get Started button, which will open the interactive map in a new window.

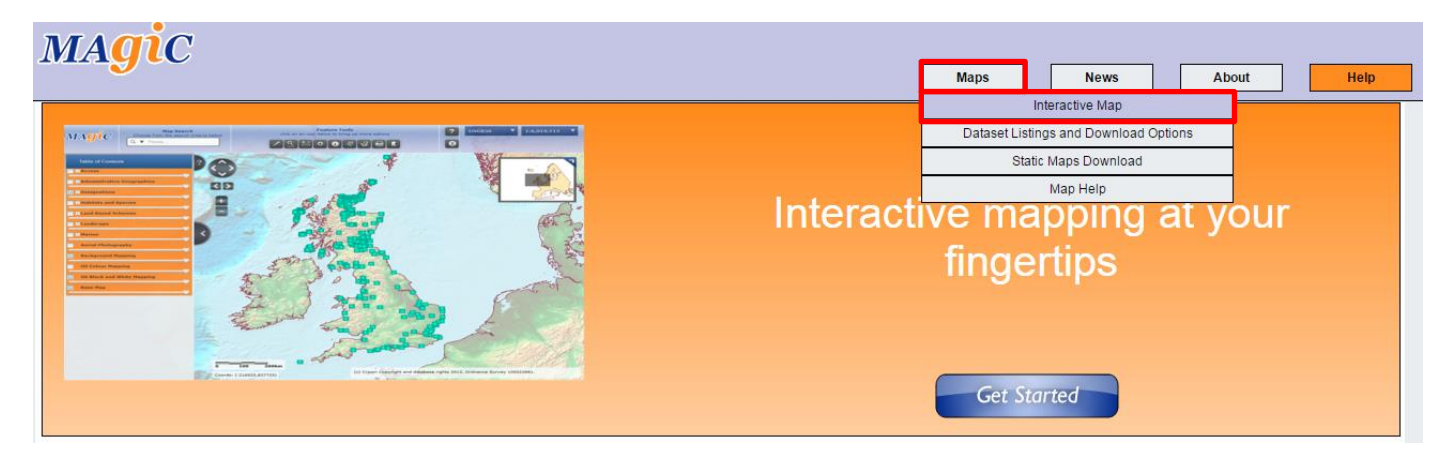

If you have a slow internet connection, try to access the maps at another location, such as the local library.

- All data layers relating to Countryside Stewardship targeting and scoring are accessible through the Countryside Stewardship Targeting & Scoring Layers theme, accessible by clicking the + button as indicated on the right.
- Data layers for Countryside Stewardship are shown in sub-groups relating to each of the objectives of the scheme, and can be accessed by clicking the + button similar to that for the new theme.

A list of all the data layers within the theme is included in Annex 1 at the end of this document.

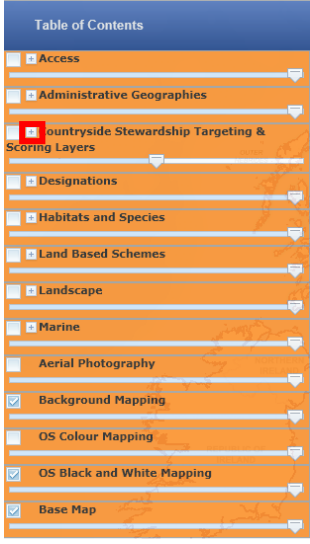

### Using the maps

The <u>Help Library</u> within the MAGIC application provides guidance around use of the system as a whole, with sections on Navigation; Identification; Searching; Site Checks and much more. This is accessible by clicking the '?' button as indicated on the screenshot below.

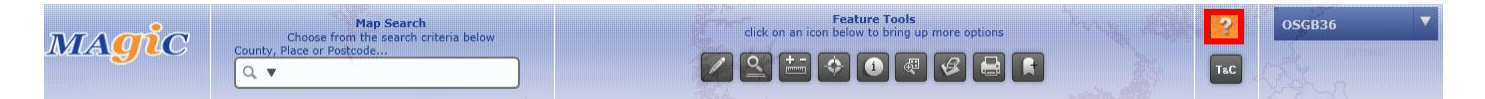

This note provides information about the data layers in the Countryside Stewardship Targeting/Scoring theme. All targeting data layers within the theme include information on the relative priority for the area, which is accessed through the use of the 'Identify' Tool:

- 'H' values are high priority for this area
- 'M' are medium priority for this area
- 'L' are low priority for this area

For ease of use, many of the layers are shown with colours to depict the priority of the features in the area:

- red are high priority for this area
- yellow are medium priority for this area
- light green are low priority for this area

## **NOTE:** As many of the layers are symbolized in the same way it can be difficult to distinguish between different layers and priorities, so our recommendation is to view each layer one at a time for ease of use.

When the map is first opened, it will show the full extent of the UK.

Before turning on any layers, zoom in to the area of interest, using Map Search and/or the on-screen navigation tools (+ and – buttons) highlighted below: Note data can only be viewed at scales between 1:1000 and 1:500,000 for performance reasons.

The Map Search Tool carries out a smart search enabling search by County; Place Name; Postcode.

Search by Region or Grid Reference is possible by clicking on the down arrow in the search box and choosing the relevant option

Simply enter your location information in the box to zoom to your 'area of interest'.

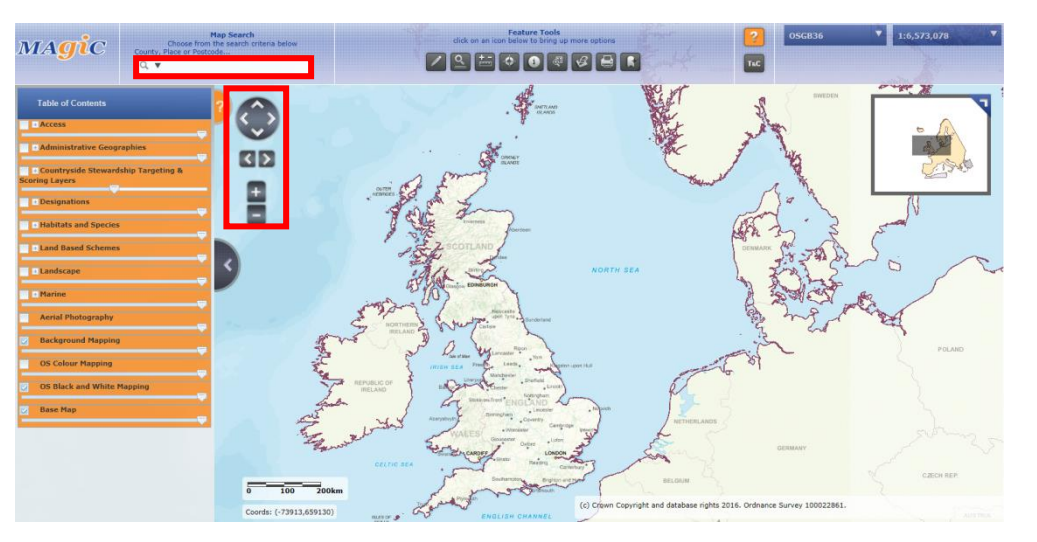

To enable viewing of the data layers, simply activate the tick box to the left of the layer you want to view as indicated below:

Note, activating a data layer will automatically enable the tick boxes on the new theme, sub-theme and will expand the legend for the layer. Switching a layer off will only deactivate the layer, to prevent confusion we advise that you check to make sure only the layer you are interested in is activated. For more information refer to the Table of contents help section in the <u>Help Library</u>.

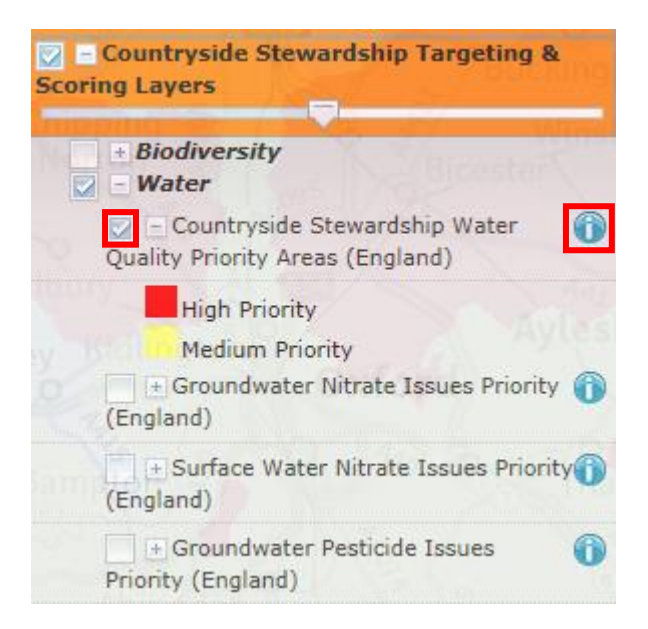

Further information on the data layer (metadata) is accessible by clicking the 10 button as indicated above.

### **Identifying features**

To access relevant information for each of the data layers, click on the 'Identify' Tool (as highlighted below) and then click on the map where the features are shown in your area.

This will bring up a new window with the results of the Site Check query similar to the example below:

| Feature Tools   click on an icon below to bring up more options   Image: Image: Imag |                                                                                                 |           |       |
|----------------------------------------------------------------------------------------------------|-------------------------------------------------------------------------------------------------|-----------|-------|
| Site Check Results                                                                                                    |                                                                                                 |           | ж     |
| Site Check Report Report generated<br>You selected the location: Centroid<br>The following features have been fou                                                                                                    | on Thu Feb 18 2016<br>I Grid Ref: SU730761<br>Ind in your search area:                          |           |       |
| Countryside Stewardship Water Q                                                                                                    | uality Priority Areas (England)                                                                 | _         |       |
| WFD Objective<br>Area Name<br>CS Targeting Score<br>CS Targeting Priority<br>Groundwater Nitrate Issues<br>Priority<br>Surface Water Pesticide Issues<br>Priority<br>Faecal Indicator Organisms Issue<br>Priority<br>Sediment Issues Priority<br>Phosphate Issues Priority<br>Surface Water Nitrate Issues                                                                                                    | Surface water Safeguard zone (DrWPA)<br>Thames (Cookham to Egham)<br>1000<br>High Priority<br>H |           |       |
| Priority<br>All Water Quality Issues Priority                                                                                                    | High Priority                                                                                   |           |       |
|                                                                                                    |                                                                                                 |           |       |
| 4                                                                                                    |                                                                                                 |           |       |
|                                                                                                    |                                                                                                 | OK Cancel | Print |

As you can see, the example shows the grid reference of where the tool was used (where the click was placed on screen), and all the information for the layer being queried. In the case above it shows the Water Quality Priority Areas, with High priority placed on measures addressing Surface Water Pesticide Issues.

Using the Countryside Stewardship Targeting & Scoring Layers theme in MAGIC

The data used to produce the interactive maps was also used to create the <u>statement of priorities</u> documents. These documents should be viewed alongside the map view to ensure a full understanding of the priority features in your area

More information on how to use the identify tool can be found in the Help Library

Annex 1:

| Countryside Stewardship Targeting<br>& Scoring Layers Theme structure<br>for MAGIC |                 |                              |                                         |
|------------------------------------------------------------------------------------|-----------------|------------------------------|-----------------------------------------|
| Biodiversity                                                                       | Priority for CS | Woodland<br>Scoring<br>Layer | Notes                                   |
| RAMSAR Sites                                                                       | High            |                              | Designated Sites                        |
| Sites of Special Scientific<br>Interest (SSSI)                                     | High            |                              | Designated Sites                        |
| Special Areas for Conservation (SAC)                                               | High            |                              | Designated Sites                        |
| Special Protection Areas (SPA)                                                     | High            |                              | Designated Sites                        |
| >Habitats:                                                                         |                 |                              |                                         |
| Woodland Priority Habitat<br>Network                                               | High / Lower    | Yes                          | Forestry Commission                     |
| Woodland Improvement                                                               | High / Lower    | Yes                          | Forestry Commission                     |
| >Habitats>Coastal:                                                                 |                 |                              |                                         |
| Coastal Saltmarsh                                                                  | High            |                              | Priority Habitat Inventory              |
| Coastal Sand Dunes                                                                 | High            |                              | Priority Habitat Inventory              |
| Coastal Vegetated Shingle                                                          | High            |                              | Priority Habitat Inventory              |
| Maritime Cliffs and Slopes                                                         | High            |                              | Priority Habitat Inventory              |
| Mudflats                                                                           | High            |                              | Priority Habitat Inventory              |
| Saline Lagoons                                                                     | High            |                              | Priority Habitat Inventory              |
| >Habitats>Grassland:                                                               |                 |                              |                                         |
| Calaminarian Grassland                                                             | High            |                              | Priority Habitat Inventory              |
| Coastal and Floodplain Grazing Marsh                                               | Medium          |                              | Priority Habitat Inventory              |
| Good Quality Semi-Improved<br>Grassland                                            | High            |                              | Priority Habitat Inventory              |
| Lowland Calcareous Grassland                                                       | High            |                              | Priority Habitat Inventory              |
| Lowland Dry Acid Grassland                                                         | High            |                              | Priority Habitat Inventory              |
| Lowland Meadows                                                                    | High            |                              | Priority Habitat Inventory              |
| Purple Moor Grass and Rush<br>Pasture                                              | High            |                              | Priority Habitat Inventory              |
| Upland Calcareous Grassland                                                        | High            |                              | Priority Habitat Inventory              |
| Upland Hay Meadows                                                                 | High            |                              | Priority Habitat Inventory              |
| Refined Coastal and Floodplain<br>Grazing Marsh                                    | High            |                              | Derived from Priority Habitat Inventory |
| >Habitats>Heathland:                                                               |                 |                              |                                         |

| Lowland Heathland                                       | High                                                              |     | Priority Habitat Inventory                                                                                                    |
|---------------------------------------------------------|-------------------------------------------------------------------|-----|----------------------------------------------------------------------------------------------------|
| Mountain Heaths and Willow Scrub                        | High                                                              |     | Priority Habitat Inventory                                                                                                    |
| Upland Heathland                                        | High                                                              |     | Priority Habitat Inventory                                                                                                    |
| >Habitats>Inland Rock:                                  |                                                                   |     |                                                                                                    |
| Limestone Pavements                                     | High                                                              |     | Priority Habitat Inventory                                                                                                    |
| >Habitats>Wetland:                                      |                                                                   |     |                                                                                                    |
| Blanket Bog                                             | High                                                              |     | Priority Habitat Inventory                                                                                                    |
| Lowland Fens                                            | High                                                              |     | Priority Habitat Inventory                                                                                                    |
| Lowland Raised Bog                                      | High                                                              |     | Priority Habitat Inventory                                                                                                    |
| Reedbeds                                                | High                                                              |     | Priority Habitat Inventory                                                                                                    |
| Upland Flushes, Fens and Swamps                         | High                                                              |     | Priority Habitat Inventory                                                                                                    |
| >Habitats>Woodland:                                     |                                                                   |     |                                                                                                    |
| Ancient Woodland - Semi<br>Natural                      | High                                                              |     | Ancient Woodland Inventory                                                                                                    |
| Ancient Woodland - Replanted                            | High                                                              |     | Ancient Woodland Inventory                                                                                                    |
| Deciduous Woodland                                      | High                                                              |     | Priority Habitat Inventory                                                                                                    |
| National Forest Inventory                               | -                                                                 | -   | Forestry Commission                                                                                                    |
| Traditional Orchards                                    | High                                                              |     | Priority Habitat Inventory                                                                                                    |
| Woodpasture and Parkland                                | High                                                              |     | Priority Habitat Inventory                                                                                                    |
| >Habitats>Other:                                        |                                                                   |     |                                                                                                    |
| Fragmented Heath                                        | Medium                                                            |     | Priority Habitat Inventory                                                                                                    |
| Grass Moorland, non priority                            | Medium                                                            |     | Priority Habitat Inventory                                                                                                    |
| No main habitat but additional habitat exists           | Medium                                                            |     | Priority Habitat Inventory                                                                                                    |
| >Species                                                |                                                                   |     |                                                                                                    |
| Farm Wildlife Package Areas                             | High                                                              |     | Based on Priority NCA                                                                                                    |
| Woodland Bird Assemblage                                | High                                                              | Yes | Forestry Commission                                                                                                    |
| Woodland - Willow Tit                                   | High                                                              | Yes | Forestry Commission                                                                                                    |
| Woodland - Black Grouse                                 | High                                                              | Yes | Forestry Commission                                                                                                    |
| Woodland - Red Squirrel -<br>Creation                   | High                                                              | Yes | Forestry Commission                                                                                                    |
| Woodland - Red Squirrel –<br>Management                 | High                                                              | Yes | Forestry Commission                                                                                                    |
| Water                                                   |                                                                   |     |                                                                                                    |
| Countryside Stewardship Water<br>Quality Priority areas | High / Medium<br>Indicated within<br>layer - Use<br>Identify Tool |     | Shows all the priorities for Surface/Ground<br>Water Pesticides/Nitrates; Phosphates;<br>Sediment and Faecal Indicator Organisms |
| Faecal Indicator Organisms<br>Issues Priority           | High / Medium<br>Indicated within<br>layer - Use<br>Identify Tool |     | Shows all the priorities for Faecal Indicator Organisms                                                                          |

Using the Countryside Stewardship Targeting & Scoring Layers theme in MAGIC

| Former Catchment Sensitive<br>Farming Priority Areas 2011-<br>2015 (England) |                                                                   |     |                                                       |
|------------------------------------------------------------------------------|-------------------------------------------------------------------|-----|-------------------------------------------------------|
| Flood Risk Management<br>Priorities (England)                                | High / Medium<br>Indicated within<br>layer - Use<br>Identify Tool |     |                                                       |
| Groundwater Nitrate Issues<br>Priority                                       | High / Medium<br>Indicated within<br>layer - Use<br>Identify Tool |     | Shows all the priorities for Ground Water Nitrates    |
| Groundwater Pesticide Issues<br>Priority                                     | High                                                              |     | Shows the priority for Ground Water<br>Pesticides     |
| Phosphate Issues Priority                                                    | High / Medium<br>Indicated within<br>layer - Use<br>Identify Tool |     | Shows all the priorities for Phosphates               |
| Sediment Issues Priority                                                     | High / Medium<br>Indicated within<br>Iayer - Use<br>Identify Tool |     | Shows all the priorities for Sediments                |
| Surface Water Nitrate Issues<br>Priority                                     | High / Medium<br>Indicated within<br>layer - Use<br>Identify Tool |     | Shows all the priorities for Surface Water Nitrates   |
| Surface Water Pesticide Issues<br>Priority                                   | High / Medium<br>Indicated within<br>layer - Use<br>Identify Tool |     | Shows all the priorities for Surface Water Pesticides |
| Water Framework Directive<br>Management Catchments<br>(England)              |                                                                   |     |                                                       |
| Woodland – Flood Risk                                                        | High / Lower                                                      | Yes | Forestry Commission                                   |
| Woodland - Water Quality                                                     | High / Lower                                                      | Yes | Forestry Commission                                   |
| Woodland - Water Quality<br>Acidification                                    |                                                                   | Yes | Forestry Commission                                   |
| Cross Cutting                                                                |                                                                   |     |                                                       |
| Keeping Rivers Cool                                                          |                                                                   | Yes | Forestry Commission                                   |
| Making Space for Water<br>Demonstration Projects & Test<br>Catchments        |                                                                   | Yes | Forestry Commission                                   |
| Nature Improvement Areas                                                     | High                                                              | Yes | Natural England                                       |
| Community Forests                                                            |                                                                   | Yes | Forestry Commission                                   |
| Woodland for Water Priority<br>Catchments                                    |                                                                   | Yes | Forestry Commission                                   |
| Historic Environment                                                         |                                                                   |     |                                                       |
| Scheduled Monuments                                                          | High                                                              |     | Historic England                                      |
| Registered Battlefields                                                      | High                                                              |     | Historic England                                      |
| Registered Parks and Gardens                                                 | High                                                              |     | Historic England                                      |
| Landscape                                                                    |                                                                   |     |                                                       |
| Areas of Outstanding Natural<br>Beauty                                       | High                                                              |     | Natural England                                       |
| Countryside Stewardship<br>Scheme Special Project Areas                      | High                                                              |     | Natural England                                       |
| Environmentally Sensitive Areas                                              | High                                                              |     | Natural England                                       |
| National Character Area Level<br>Landscape Features                          | Indicated within<br>layer - Use<br>Identify Tool                  |     | Natural England                                       |

Using the Countryside Stewardship Targeting & Scoring Layers theme in MAGIC

| National Parks                                         | High                                             | Natural England  |
|--------------------------------------------------------|--------------------------------------------------|------------------|
| Nature Improvement Areas,<br>including Near Miss NIA's | High                                             | Natural England  |
| Traditional Orchards                                   | High                                             | Natural England  |
| World Heritage Sites                                   | High                                             | Historic England |
| Climate Change                                         |                                                  |                  |
| Climate Change Vulnerability<br>Buffers                | Indicated within<br>layer - Use<br>Identify Tool | Natural England  |
| Refugia Zones                                          | Indicated within<br>layer - Use<br>Identify Tool | Natural England  |
| Sites Sensitive to Ammonia<br>Pollution                | High                                             | Natural England  |